## REGISTRASI NASKAH KELUAR Persetujuan TTE Pimpinan dan Kirim Naskah

VERSI 2.1

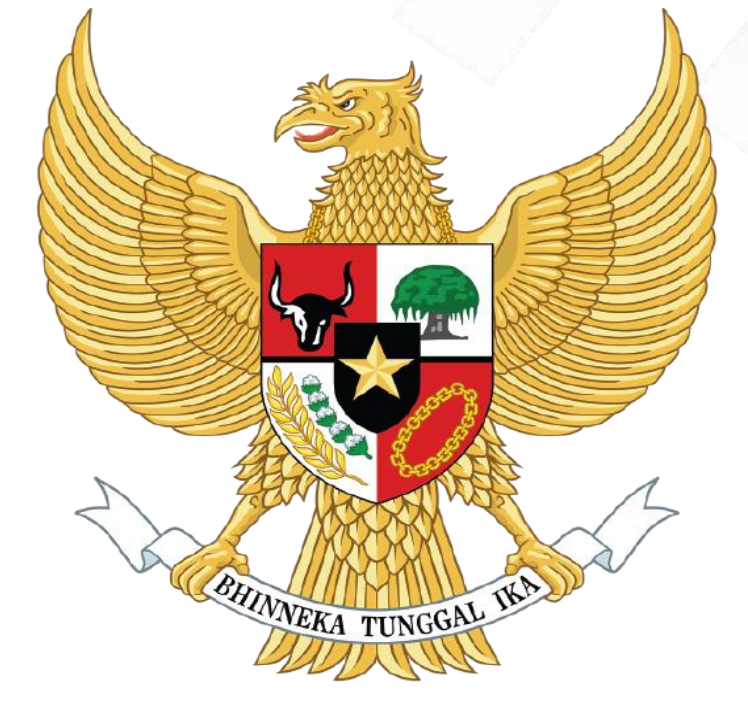

# SRIKANDI

### Sistem infoRmasI KeArsipaN Dinamis terintegrasI

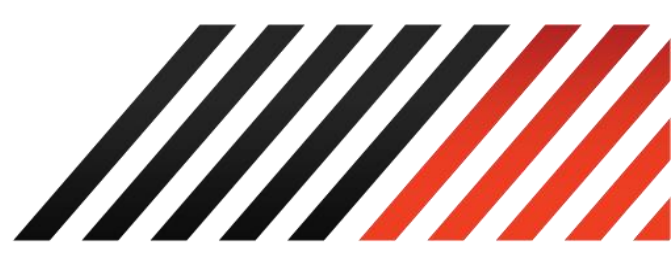

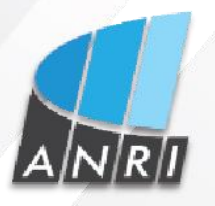

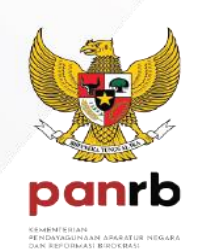

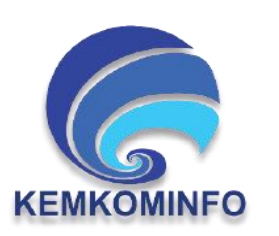

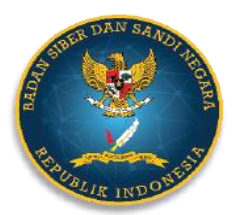

Copyright 2021

## Registrasi Naskah Keluar: Persetujuan TTE Pimpinan dan Kirim Naskah

 Login sebagai Sekretaris, membuat konsep surat keluar dengan Jenis Surat Nota Dinas

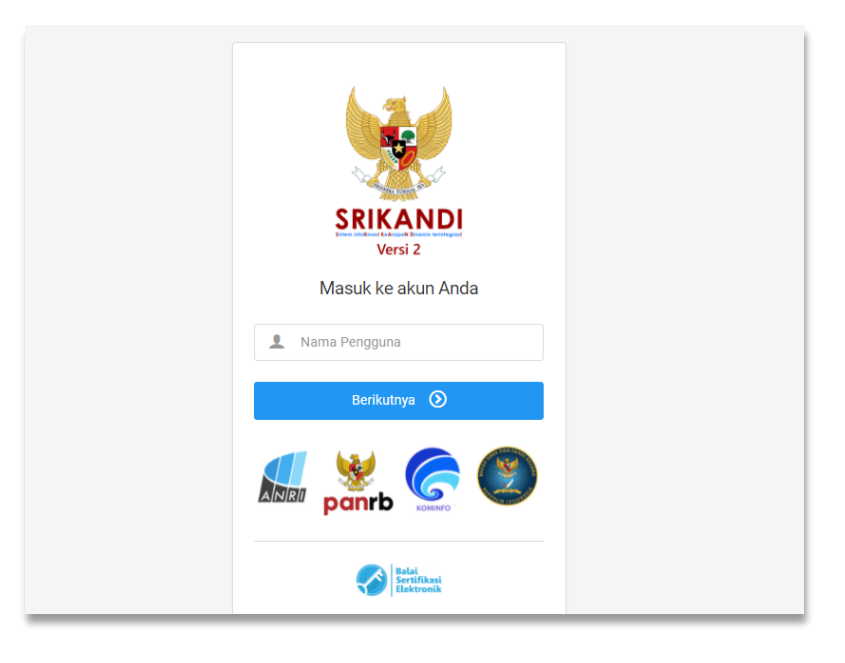

2. Tampilan halaman depan pertama, masuk halam dashboard sebelum membuat Registrasi Naskah Keluar langkah pertamam mengunduh template Naskah.

| - 55 | 🖉 SRIKANDI                                                                                                    | 🗮 🌲 🎝 Hak Akses: Tata Usaha / Siekretaris                                              |                                                                                                    |                                                                    |  |  |
|------|----------------------------------------------------------------------------------------------------|----------------------------------------------------------------------------------------|----------------------------------------------------------------------------------------------------|--------------------------------------------------------------------|--|--|
|      | Sekretaris Pusat Data dan<br>Informasi<br>Sekretaris Pusat Data dan<br>Informasi - Pusdatin - ANRI                                                         | ☆ Beranda - Selamat datang, Sekretaris Pusat Data dan Informasi !                      |                                                                                                    |                                                                    |  |  |
| ۵    | Beranda                                                                                                    | Total status                                                                           | NASKAH DINAS<br>naskah keluar dan naskah masuk pada menu "NASKAH DIN                                                                                               | NAS'                                                               |  |  |
|      | Naakah Dines v<br>Registrasi Naskah Masuk<br>Registrasi Naskah Keluar<br>Naskah Masuk<br>Naskah Keluar<br>Templato Naskah<br>Log Naskah ><br>Agenda Naskah | 5<br>Naskah yang belum Divertifikasi<br>40<br>Maskah kelular yang belum dibertikasikan | NASKAH KELUAR<br>2<br>Naskah yang belum diberi Tanda Tangan<br>S<br>NASKAH MASUK YANO BELUK<br>LOG NASKAH<br>s naskah keluar dan naskah masuk pada menu "LOG NASK/ | 25<br>Naskah yang belum Dikirim<br>M DIBERKASKAN                   |  |  |
| A    | Derkas >                                                                                                    | NASKAH KELI                                                                            | JAR<br>15<br>Iberi Tanda Naskah yang belum Dikirim                                                                                                    | NASKAH MASUK<br>0<br>Naskah yang belum Dikirim<br>SRIKANDI Versi 2 |  |  |

3. Hal pertama unduh Template Naskah Dinas yang akan dibuat, contoh saat ini membuat Konsep Nota Dinas.

| 😻 SRIKANDI                                                                                         | Hak Akses: Tata Usaha / Sekretaris |                                |  |  |  |  |
|----------------------------------------------------------------------------------------------------|------------------------------------|--------------------------------|--|--|--|--|
| Sekretaris Pusat Data dan<br>Informasi<br>Sekretaris Pusat Data dan<br>Informasi - Pusdatin - ANRI | Template Naskah - List             |                                |  |  |  |  |
| 습 Beranda                                                                                          | Daftar Template Naskah             |                                |  |  |  |  |
| 😼 Naskah Dinas 🗸 🗸                                                                                 | Hitter: Ketik untuk memhilter Q    | Menampiikan: 10 V              |  |  |  |  |
| Registrasi Naskah Masuk                                                                            | Jenis Naskah                       | Ukuran 🗘 File Aksi             |  |  |  |  |
| Registrasi Naskah Keluar                                                                           | MEMORANDUM                         | 18.11 KB Unduh TIDAK ADA AKSI  |  |  |  |  |
| Naskah Masuk                                                                                       | NOTA DINAS                         | 18.02 KB Unduh TIDAK ADA AKSI  |  |  |  |  |
| Naskah Keluar<br>Template Naskah                                                                   | PENGUMUMAN EKSTERNAL               | 251.16 KB Unduh TIDAK ADA AKST |  |  |  |  |
| Log Naskah >                                                                                       | PENGUMUMAN INTERNAL                | 251.16 KB Unduh TIDAK ADA AKSI |  |  |  |  |

4. Tamplate Jenis Naskah yang sudah sudah dibuat seperti gambar dibawah ini, dimana beberapa data isi data nota dinas yang disesuaikan seperti contoh gambar dikanan, dan untuk variabel tanda "\${}" TIDAK DIUBAH.

| ARSIP NASIONAL REPUBLIK INDONESIA                                                                 | ARSIP NASIONAL REPUBLIK INDONESIA<br>PUSAT DATA DAN INFORMASI                                                                                                    |
|---------------------------------------------------------------------------------------------------|----------------------------------------------------------------------------------------------------|
| BIRO UMUM (Ubah Sesuai dengan Unit Kerja)                                                         | NOTA DINAS<br>NOMOR: DI.01.02/279/2021                                                                                                    |
| NOTA DINAS         NOMOR: \$(nomor_naskah)         Yth. :: \$(nama_tujuan)         Hal :: \$(hal) | Yth.       : Direktur Kearsipan Daerah I         Hal       : Penugasan Pegawai dalam Kegiatan Rapat Monitoring dan Evaluasi<br>Implementasi Aplikasi SRIKANDI         Menindaklanjuti nota dinas Direktur Kearsipan Daerah I nomo:         PK.02.08/482/2021 tanggal 1 Desember 2021 hal: Permohonan Narasumber Rapat<br>Monitoring dan Evaluasi Implementasi SRIKANDI, bersama ini kami menugaskan:         1. Nama       : |
|                                                                                                   | Tembusan:<br>Deputi Bidang Informasi dan Penge                                                                                                    |

(Tamplate yang belum diubah)

(Tamplate yang sudah disesuaikan)

5. Memmbuat Konsep Naskah keluar (Surat Perintah, Nota Dinas, Undangan, Undangan Intern, dan Surat Dinas Kepala untuk Kepala) klik Menu Naskah Dinas → klik submenu Registrasi Naskah Keluar (Pembuatan Registrasi Naskah - Keluar) pada gambar contoh dibawah ini pembuatan Naskah Konsep Nota Dinas, jika sudah melengkapi isian form sampai File Draft Naskah (\*doc, docx) hingga sesuai Penandatanganan Naskah kemudian klik Simpan.

| 😻 SRIKANDI                                                                                         |                                                                                                    | 💄 Hak Akses: Tata Usaha / Sekretaris 🛛 🗸 🗸                                                                                        |
|----------------------------------------------------------------------------------------------------|----------------------------------------------------------------------------------------------------|----------------------------------------------------------------------------------------------------|
| Sekretaris Pusat Data dan<br>Informasi<br>Sekretaris Pusat Data dan<br>Informasi - Pusdatin - ANRI | 🕞 Registrasi Naskah - Keluar                                                                                           |                                                                                                    |
|                                                                                                    | Form Registrasi Naskah Keluar                                                                                          | Apabila di simpan maka Naskah ini dibuat pada hari Kamis, 9 Desember 2021.                                                        |
| 습 Beranda                                                                                          | DETIL ISI NASKAH                                                                                                    |                                                                                                    |
|                                                                                                    | Dikirimkan melalui *                                                                                                   | Hal*                                                                                                    |
| Registrasi Naskah Masuk                                                                            | PUSAT DATA DAN INFORMASI ~                                                                                             | Penugasan Pegawai dalam Keglatan Rapat Monitoring dan Evaluasi<br>Implementasi Aplikasi SRIKANDI                                  |
| Naskah Masuk                                                                                       | Jenis Naskah *                                                                                                    |                                                                                                    |
| Naskah Keluar                                                                                      | NOTA DINAS ~                                                                                                    |                                                                                                    |
| Template Naskah                                                                                    | Sifat Naskah * BIASA ~                                                                                                 | //                                                                                                    |
| E Log Naskah                                                                                       | Tinakat Urgensi *                                                                                                    | Penugasan Pegawai dalam Kegiatan Rapat Monitoring dan Evaluasi                                                                    |
| 📠 Agenda Naskah                                                                                    | BIASA                                                                                                    | Implementasi Aplikasi SRIKANDI                                                                                                    |
| 🍄 Pengaturan >                                                                                     | Klasifikasi                                                                                                    |                                                                                                    |
| 🔚 Berkas >                                                                                         | DI.01.02 - Pengembangan Sistem Informasi v                                                                             |                                                                                                    |
|                                                                                                    | Nomor Naskah TERDESENTRALISASI                                                                                         |                                                                                                    |
|                                                                                                    | DI.01.02/279/2021 <b>()</b> Ambil Nomor<br>INFO: Nomor diatas bersifat sementara, quna untuk penyesuaian file digital. | File Naskah *                                                                                                    |
|                                                                                                    | Nomor Referensi                                                                                                    | Nodin Penugasan Pegawai Menjadi Narasumber Rapat Money Choose File                                                                |
|                                                                                                    | Pilih Nomor Naskah 🗸                                                                                                   | Format yang didukung: DOC .DOCX                                                                                                   |
|                                                                                                    | LAMPIRAN NASKAH                                                                                                    |                                                                                                    |
|                                                                                                    | Drag & drop                                                                                                    | files here                                                                                                    |
|                                                                                                    | No file selected                                                                                                    | Browse                                                                                                    |
|                                                                                                    | TUJUAN UTAMA                                                                                                    | TUJUAN TEMBUSAN                                                                                                    |
|                                                                                                    | Grup Tujuan                                                                                                    | Tembusan                                                                                                    |
|                                                                                                    | Pilih Grup Tujuan 👻                                                                                                    | Dr. Andi Kasman, SE, MM DEPUTI BIDANG INFORMASI DAN PENGEMBANGA $\ \times$ N SISTEM KEARSIPAN - Arsip Nasional Republik Indonesia |
|                                                                                                    | Utama *<br>Dr. Muhammad Sumitro, SH. MAP DIREKTORAT KEARSIPAN DAERAH I - Arai ×<br>p Nasional Republik Indonesia       |                                                                                                    |
|                                                                                                    | VERIFIKATOR DAN PENADATANGAN NASKAH                                                                                    |                                                                                                    |
|                                                                                                    | Verifikator * Penandatangan * Mimam Mulyantono - Kepala Pusat Data dan L × Mimam Mulyantono - Kep                      | Tipe Tanda Tangan *                                                                                                    |
|                                                                                                    |                                                                                                    | E Simpen                                                                                                    |
|                                                                                                    | © 2021. Pemerintah Indonesia                                                                                           | SRIKANDI Versi 2                                                                                                    |

Tersimpan pada Menu Naskah Keluar yaitu konsep naskah yang telah dibuat, berada dihalaman "Daftar Naskah keluar" atau Klik Dashboard → Klik Naskah Dinas → klik Naskah Keluar.

| 1        | 🖉 SRIKANDI                                                                                         | ≣                                                                                                  |                               |                                                                                                    |                                |                    |                       | <b>1</b> , 1            | ak Akses: Tata  | a Usaha / Sekret | aris | •   |
|----------|----------------------------------------------------------------------------------------------------|----------------------------------------------------------------------------------------------------|-------------------------------|----------------------------------------------------------------------------------------------------|--------------------------------|--------------------|-----------------------|-------------------------|-----------------|------------------|------|-----|
|          | Sekretaris Pusat Data dan<br>Informasi<br>Sekretaris Pusat Data dan<br>Informasi - Pusdatin - ANRI | 🖹 Naskah Ke                                                                                        | 🖥 Naskah Keluar - List        |                                                                                                    |                                |                    |                       |                         |                 |                  |      |     |
| <b>☆</b> | Beranda<br>Naskah Dinas 🗸 🗸                                                                        | Daftar Naskah Keluar           Filter:         Ketik untuk memfiltar         Q         Menampilkar |                               |                                                                                                    |                                |                    |                       |                         | in: 10          | •                |      |     |
| Γ        | Registrasi Naskah Masuk                                                                            | Tanggal<br>Naskah                                                                                  | Nomor Naskah                  | Hal                                                                                                    | Asal Naskah                    | Tingkat<br>Urgensi | Status<br>Verifikator | Status<br>Penandatangan | Status<br>Kirim | Status<br>Berkas | A    | ksi |
|          | Naskah Masuk                                                                                       | Kamis, 9<br>Desember<br>2021                                                                       | DI.01.02/279/2021             | Penugasan Pegawai dalam<br>Kegiatan Rapat Monitoring dan<br>Evaluasi Implementasi Aplikasi<br>SRIKANDI | PUSAT DATA<br>DAN<br>INFORMASI | BIASA              | 1 BELUM               | 1 BELUM                 | BELUM           | BELUM            | ۵    | •   |
| Ð        | Template Naskah<br>Log Naskah >                                                                    | Kamis, 9<br>Desember<br>2021                                                                       | DI.01.02/279/2021             | Penugasan Pegawai dalam<br>Kegiatan Rapat Monitoring dan<br>Evaluasi Implementasi Aplikasi<br>SRIKANDI | PUSAT DATA<br>DAN<br>INFORMASI | BIASA              | 1 SETUUU              | 1 SETUJU                | SUDAH           | BELUM            | ٢    | õ   |
| ¢        | Agenda Naskah<br>Pengaturan >                                                                      | Selasa, 7<br>Desember<br>2021                                                                      | 20/Pusdatin/PK.01.00/XII.2021 | Solihin                                                                                                | PUSAT DATA<br>DAN<br>INFORMASI | BIASA              | 1 SETUJU              | 1 SETUJU                | SUDAH           | BELUM            | ٩    | Ð   |
| -        | Berkas >                                                                                           | Rabu, 1<br>Desember<br>2021                                                                        | 21/Pusdatin/PK.00.01/XII.2021 | coba coba coba coba                                                                                    | PUSAT DATA<br>DAN<br>INFORMASI | BIASA              | 1 SETUJU              | 1 SETUJU                | SUDAH           | BELUM            | ٩    | õ   |

#### Tahap selanjutnya Login sebagai Pejabat Struktural (Persetujuan Penandatangan Naskah Surat)

 Login Sebagai Pejabat Struktural, melihat Konsep Naskah yang telah buat Sekretaris untuk memberikan persetujuan.

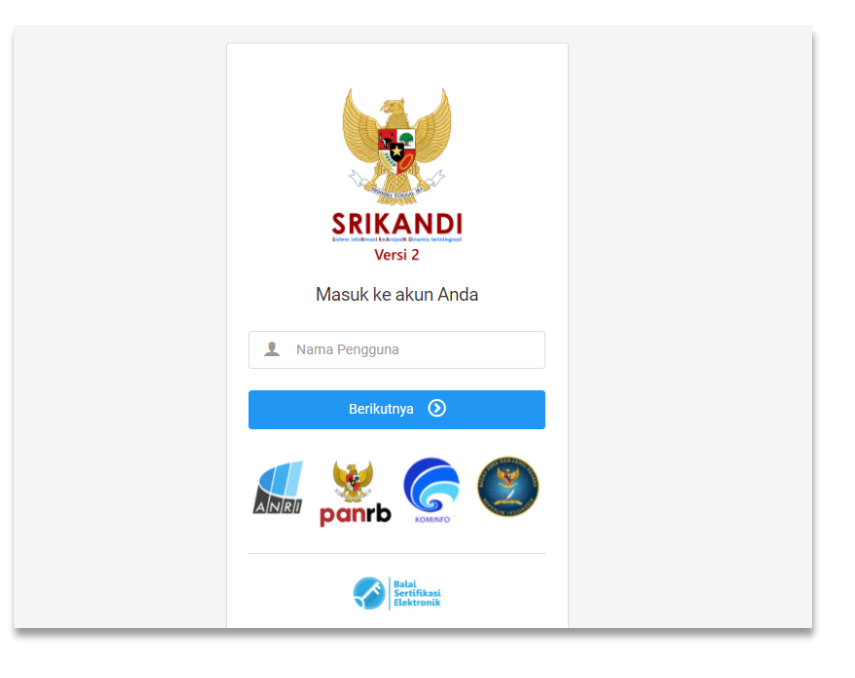

8. Setelah *login* Masuk halaman Dashboard untuk melihat **"Naksah yang belum Diverifikasi"**, bisa dilihat dari klik **menu Verifikasi Naskah.** 

| 5        | SRIKANDI                                                                      | ≣                                      |                                                |                                    | 🌲 Hak Akses: User 🌘 🗸                |
|----------|-------------------------------------------------------------------------------|----------------------------------------|------------------------------------------------|------------------------------------|--------------------------------------|
|          | M Imam Mulyantono MAP<br>Kepala Pusat Data dan<br>Informasi - Pusdatin - ANRI | Beranda - Selamat datang,              | M Imam Mulyantono MAP !                        |                                    |                                      |
| ₽        | Beranda                                                                       | ø                                      |                                                | 4                                  |                                      |
| ø        | Tandatangan Naskah                                                            | 0<br>Naskah yang belum diberi Tanda    | a Tangan Naskah yang                           | 15<br>a belum <mark>Dikirim</mark> | 4<br>Naskah yang belum Diverifikasi  |
| D,       | Registrasi Naskah Keluar                                                      |                                        |                                                |                                    |                                      |
| ₿        | Template Naskah                                                               |                                        | 4                                              | 5.3                                | <b>.</b>                             |
|          | Verifikasi Naskah                                                             | 0                                      | 0                                              | 0                                  | 0                                    |
| <b>P</b> | Naskah Masuk                                                                  | Naskah Masuk yang belum Dibaca         | Naskah Masuk yang belum <b>Ditindaklanjuti</b> | Disposisi yang belum Dibaca        | Disposisi yang belum Ditindaklanjuti |
| F        | Naskah Keluar                                                                 |                                        |                                                |                                    |                                      |
| 53       | Daftar Disposisi                                                              | <b>₽</b>                               |                                                |                                    |                                      |
| Ð        | Log Disposisi                                                                 | U<br>Tembusan yang belum <b>Dibaca</b> |                                                |                                    |                                      |
| ₽        | Daftar Tembusan                                                               |                                        |                                                |                                    |                                      |
| ۵        | Pengaturan >                                                                  |                                        |                                                |                                    |                                      |
|          | Berkas >                                                                      | © 2021. Pemerintah Indonesia           |                                                |                                    | SRIKANDI Versi 2                     |

9. Setelah masuk halaman menu Verifikasi Naskah seperti gambar dibawah ini, pilih surat yang akan diproses dengan "klik Aksi" pada tombol

| 8  | SRIKANDI                                                                      | ≣                             |                                                                               |                                                                 |                  | 💄 Hal              | k Akses: User | 0 -  |  |
|----|-------------------------------------------------------------------------------|-------------------------------|-------------------------------------------------------------------------------|-----------------------------------------------------------------|------------------|--------------------|---------------|------|--|
|    | M Imam Mulyantono MAP<br>Kepala Pusat Data dan<br>Informasi - Pusdatin - ANRI | Verifikasi N<br>Daftar naskah | Verifikasi Naskah - List<br>Daftar naskah yang harus diperiksa / diverifikasi |                                                                 |                  |                    |               |      |  |
| 습  | Beranda                                                                       | Daftar Verifika               | ator                                                                          |                                                                 |                  |                    |               |      |  |
| ø  | Tandatangan Naskah                                                            | Dantai vennka                 |                                                                               |                                                                 |                  |                    |               |      |  |
| D, | Registrasi Naskah Keluar                                                      | Filter: Ketik u               | untuk memfilter Q                                                             |                                                                 |                  | Me                 | enampilkan:   | 10 ~ |  |
|    | Template Naskah                                                               | Tanggal<br>Naskah             | Nomor Naskah                                                                  | Hal                                                             | Asal Naskah      | Tingkat<br>Urgensi | Status        | Aksi |  |
| D  | Verifikasi Naskah                                                             | Kamis, 9                      |                                                                               | Penugasan Pegawai dalam Kegiatan                                | PUSAT DATA       |                    |               |      |  |
| Ţ  | Naskah Masuk                                                                  | Desember<br>2021              | DI.01.02/279/2021                                                             | Rapat Monitoring dan Evaluasi<br>Implementasi Aplikasi SRIKANDI | DAN<br>INFORMASI | BIASA              | BELUM         | ۲    |  |
| t  | Naskah Keluar                                                                 | Kamis, 9                      |                                                                               | Penugasan Pegawai dalam Kegiatan                                | PUSAT DATA       |                    |               |      |  |
| 낇  | Daftar Disposisi                                                              | Desember<br>2021              | DI.01.02/279/2021                                                             | Rapat Monitoring dan Evaluasi<br>Implementasi Aplikasi SRIKANDI | DAN<br>INFORMASI | BIASA              | SETUJU        | ٢    |  |

10. Kemudian masuk halaman Naskah Keluar seperti gambar dibawah ini, untuk membedakan penandatangan masih dalam konsep yaitu **eSign** masih berwarna merah. Dan untuk proses persetujuan klik **Aksi** ditombol

| 😻 SRIKANDI                                                                                                    | 🗏 🕹 Hak Akses: User 🌔 🗸                                                                                                    |
|----------------------------------------------------------------------------------------------------|----------------------------------------------------------------------------------------------------|
| M Imam Mulyantono MAP<br>Kepala Pusat Data dan<br>Informazi - Pusdatin - ANRI                                                                                                    | 🖏 Naskah Keluar - List 🖌 🗲 Kembal                                                                                                    |
| <ul> <li>Beranda</li> <li>Tandatangan Naskah</li> <li>Registrasi Naskah Keluar</li> <li>Template Naskah</li> <li>Verlitkasi Naskah</li> </ul>                                                                                                    | Nomor Referensi Nomor Nankah Tanggal Naskah Kamis, 9 Desember 2021<br>Tad Pengasah Pegaval dalam Keglatah Rapat Monitoring der Evaluasi Implementasi Aplikasi<br>BRICANDI Cetal Kaskah                                                  |
| Naskah Masuk                                                                                                    | 44 Turun                                                                                                    |
| Naskah Keluar                                                                                                    | II rohmi                                                                                                    |
| Log Disposisi                                                                                                    | PUSAT DATA DAN INFORMASI                                                                                                    |
| Daftar Tembusan                                                                                                    | NOTA DINAS<br>NOMOR: DI.01.02/279/2021                                                                                                    |
| <ul> <li>bank visuous</li> <li>bank visuous</li></ul> | <section-header><section-header><section-header><section-header><section-header><section-header><section-header></section-header></section-header></section-header></section-header></section-header></section-header></section-header> |
|                                                                                                    | Filter: Ketik untuk memfilter Q. Menampilkan: 10 ~                                                                                                    |
|                                                                                                    | Urutan ^ Pengguna O Instansi / Unit Kerja O Catatan O Status O Aksi O                                                                                                    |
|                                                                                                    | 1 Mirmam Mulyantono - Kepala PUSAT DATA DAN INFORMASI - Arsip Pusat Data dan Informasi Nasional Republik Indonesia                                                                                                    |
|                                                                                                    | Menampalitan 1 sampai 1 dari 1 entri - 1 -                                                                                                    |
|                                                                                                    | Daftar Penandatanganan      Fitter: Ketli untuk mendititer Q.      Menampilikan: 10 ~                                                                                                    |
|                                                                                                    | Pengguna                                                                                                    |
|                                                                                                    | M Imam Mulyantono - Kepala Pusat Data dan Informasi                                                                                                    |
|                                                                                                    | Menampikan 1 sampai 1 dari 1 entri — 1                                                                                                    |
|                                                                                                    | Polftar Rivssyat Perubahan     Metadata                                                                                                    |
|                                                                                                    | Filter: Ketik untuk memfilter Q. Menampikan: 10 ->                                                                                                    |
|                                                                                                    | Oleh ^ Peristiwa 0 Dilakukan pada 0 Aksi 0                                                                                                    |
|                                                                                                    | Sekretaris Pusat Data dan Informasi - Sekretaris Pusat Data dan Remitik Marinis, 9 Desember 2021 pukul<br>Informasi                                                                                                    |
|                                                                                                    | Menemplikan't sampai't dari't entri – 🧧 –                                                                                                    |
|                                                                                                    | © 2021. Pemerintah Indonesia SIBIKANDI Vensi 2                                                                                                    |

11. Setelah klik tombol aksi akan tampil "**Form Periksa Naskah**" seperti gambar dibawah ini, untuk menerima status "**Setuju**" atau "**Ditolak**". Jika status "**setuju**" dilanjuti **klik Simpan**.

| Form Periksa Naskah                                        | 1                           |                                                          |         |
|------------------------------------------------------------|-----------------------------|----------------------------------------------------------|---------|
| Status *                                                   | nemberikar<br>rerifikasi Na | n status <mark>setuju</mark><br>skab ini bingga status t | ersehut |
| Masukkan catatan                                           |                             | anan ini ninggu atatua t                                 |         |
| Catatan wajib diisi apabila status DITOLAK                 |                             | Menampilkan:                                             | 10 ~    |
| Batal Simpan                                               | atan 🗘                      | Status 0                                                 | Aksi 🗘  |
| Pusat Data dan Informasi Arsip Nasional Republik Indonesia |                             | BELUM DIPERIKSA                                          |         |
| Menampilkan 1 sampai 1 dari 1 entri                        |                             | -                                                        | 1       |

12. Selanjutnya tampilan tabel Status berubah seperti gambar dibawah ini dengan keterangan "Setuju".

| Daftar V                                                       | Daftar Verifikator                                                                                                    |                                                                    |           |          |                      |  |
|----------------------------------------------------------------|----------------------------------------------------------------------------------------------------|--------------------------------------------------------------------|-----------|----------|----------------------|--|
| Verifikasi dilal                                               | kukan sesuai urutan, berikut merupa                                                                                                    | kan ketentuan setiap urutan:                                       |           |          |                      |  |
| ピテ Urutan p<br>ピテ Urutan k<br>ピテ Jika And<br>berubah menj      | <ul> <li>Urutan pertama berhak memeriksa atau memverifikasi terlebih dahulu</li> <li>Urutan kedua dan seterusnya berhak memeriksa atau memverifikasi, Jika urutan sebelumnya telah memberikan status setuju</li> <li>Jika Anda memberikan status DITOLAK maka urutan selanjutnya belum bisa memeriksa atau memverifikasi Naskah ini hingga status tersebut berubah menjadi setuju</li> </ul> |                                                                    |           |          |                      |  |
| Filter: Ket                                                    | Filter: Ketik untuk memfilter Q. Menampilkan: 10 ~                                                                                                    |                                                                    |           |          |                      |  |
| Urutan 🔨                                                       | Pengguna 🇘                                                                                                    | Instansi / Unit Kerja 🗘                                            | Catatan 🗘 | Status 🗘 | Aksi 🗘               |  |
| 1 M Imam Mulyantono - Kepala Ar<br>Pusat Data dan Informasi In |                                                                                                    | PUSAT DATA DAN INFORMASI -<br>Arsip Nasional Republik<br>Indonesia |           | SETUJU   | ANDA SUDAH MEMERIKSA |  |

13. Kemudian pilih menu **Tandatangan Naskah** untuk pengesahan Penandatangan eSign, dengan **Klik Aksi** ditombol <a></a>.

| 8        | SRIKANDI                                                                      | ≣                 |                                                       |                                 |             |                    | ٩,                      | Hak Akses: Use  |                 |
|----------|-------------------------------------------------------------------------------|-------------------|-------------------------------------------------------|---------------------------------|-------------|--------------------|-------------------------|-----------------|-----------------|
| ę        | M Imam Mulyantono MAP<br>Kepala Pusat Data dan<br>Informasi - Pusdatin - ANRI |                   | <b>igan Naskah - List</b><br>ah yang harus diberi tan | datangan                        |             |                    |                         |                 |                 |
|          | Beranda                                                                       | Daftar Nasl       | (ah                                                   |                                 |             |                    |                         |                 |                 |
| Ø        | Tandatangan Naskah                                                            |                   |                                                       |                                 |             |                    |                         |                 |                 |
| □‡       | Registrasi Naskah Keluar                                                      | Filter: Keti      | k untuk memfilter Q                                   |                                 |             |                    |                         | Menamplikan:    | 10 ~            |
|          | Template Naskah                                                               | Tanggal<br>Naskah | Nomor Naskah                                          | Hal                             | Asal Naskah | Tingkat<br>Urgensi | Status<br>Penandatangan | Status<br>Kirim | Aksi            |
| ٥        | Verifikasi Naskah                                                             |                   |                                                       | Penugasan                       |             |                    |                         |                 |                 |
| (        | Naskah Masuk                                                                  | Kamis, 9          |                                                       | Pegawai dalam<br>Kegiatan Rapat | PUSAT       |                    |                         |                 |                 |
| <b>f</b> | Naskah Keluar                                                                 | Desember<br>2021  | DI.01.02/279/2021                                     | Evaluasi                        | DATA DAN    | BIASA              | BELUM                   | BELUM           | ۲               |
| £33      | Daftar Disposisi                                                              |                   |                                                       | Aplikasi<br>SRIKANDI            |             |                    |                         |                 | _               |
| Ð        | Log Disposisi                                                                 |                   |                                                       |                                 |             |                    |                         |                 |                 |
| ₽        | Daftar Tembusan                                                               | Carl Ti           | Cari Nomor Na                                         | Cari Hal                        | Cari Asi    | Car                | Cari Status             | Car             | Cari            |
| ۵        | Pengaturan >                                                                  | Menampilkan       | 1 sampai 1 dari 1 entri                               |                                 |             |                    |                         |                 | 1 →             |
|          | Berkas >                                                                      |                   |                                                       |                                 |             |                    |                         |                 |                 |
|          |                                                                               |                   |                                                       |                                 |             |                    |                         |                 |                 |
| _        |                                                                               | © 2021. Pemerinta | ah Indonesia                                          |                                 |             |                    |                         | S               | RIKANDI Versi 2 |

14. Menampilkan halaman Naskah keluar, kemudian dihalaman bawah ada "Daftar Penandatangan" klik Aksi tombol 🖉 untuk proses eSign.

| 😻 SRIKANDI                                                                                           | E Link Aksex User 💽 🗸                                                                                                    |
|----------------------------------------------------------------------------------------------------|----------------------------------------------------------------------------------------------------|
| M Imam Mulyantono MAP<br>Kepala Punat Data dan<br>Informasi - Pundatin - ANRI                        | 🕫 Naskah Keluar - List 🖉 🗲 Kembali                                                                                                    |
| 🛆 Beranda                                                                                            | ? Naakah ki balum dikirim.<br>Puatikan Perandantangan naakah ini aidah mendanikan tanda tangan asawa dengan tipu tanda tangan.                                                                                                    |
| Tandalangur Naskah Registrasi Naskah Registrasi Naskah Template Naskah Verlikasi Naskah Naskah Masuk | Normer Mafarensa Nermer Nachah Tanggal Keakah<br>TROM KIG<br>TROM KIG |
| Naskah Keluar     Daftar Disposisi     Log Disposisi     Daftar Tembusan                             | Entrat Newbork                                                                                                    |
| <ul> <li>Datar Tembuan</li> <li>Pengaluran</li> <li>Derkas</li> </ul>                                | Menindadanjadi nota dinas birektur Kearaipan Daerah I nomo:         PKC02004022022 taragal 1 Oesember 2021 hai Permotoran Narasumber         Repaid Montoring dan Evaluasi Implementasi SRIKANDi, bersama ini kani         Imami ini ini ini ini ini ini ini ini ini i                                                                                                    |
|                                                                                                    | TIDARADA                                                                                                    |
|                                                                                                    | Felter         Kotik unluk mondhlur         Q.         10 v           Unutars A         Pengguna         0         Instansi / Unit Karja         0         Bitelue 0                                                                                                    |
|                                                                                                    | M Imam Mulyantono - Kepala Pusat Data dan PUSAT DATA DAN INFORMASI - Areip Nastonal Republik (STUU) Informaal                                                                                                    |
|                                                                                                    | Menampikan i sampal 1 dari 1 entri  Daftar Penandatanganan                                                                                                    |
|                                                                                                    | Piller: Rectik untuk memfilterQ. Menempilkan: 10 v                                                                                                    |
|                                                                                                    | M Imam Mulyantono - Kepala Pusat Data dan Informasi Menamplikan 1 sampai 1 dari 1 entri                                                                                                    |
|                                                                                                    | Dattar Rivayat Perubahan     Maskah Dinas     @ Lampioan     \$     \$     tapaen     Vorifikator     \$     Vorifikator     \$     Vorifikator     Vorifikator     \$     Vorifikator     \$     Vorifikator     \$     Vorifikator     \$     Vorifikator     Vorifikator     \$     Vorifikator     \$     Vorifikator     \$     Vorifikator     \$     Vorifikator     \$     Vorifikator     \$     Vorifikator     Vorifikator     Vorifikator     Vorifikator     Vorifikator     Vorifikator     Vorifikator     Vorifikator     Vorifikator     Vorifikator     Vorifikator     Vorifikator     Vorifikator     Vorifikator     Vorifikator     Vorifikator     Vorifikator     Vor                                                                                                    |
|                                                                                                    | Filter: Ketik untuk memhilter Q. Menamplikan: 10 v                                                                                                    |
|                                                                                                    | Oleh     Peristiwa ()     Dilakukan pada     Aksi ()       Sekretaris Fusat Data dan informasi     Sekretaris Pusat Data dan     Endewarket     Kamis, 9 Describer 2021 pukul     @                                                                                                    |
|                                                                                                    | Menanglikan 1 sampal 1 dari 1 entri .                                                                                                    |
|                                                                                                    | © 2021. Pemerintah Indonesia SRIKANDI Versi 2                                                                                                    |

| 1     Mimam Mulvantono - Kepala Pusat Data dan Informasi     PUSAT DATA DAN INFORMASI - Arsip Nasional Republik Indonesia     Image: Comparison of the second second sec                                             |
|----------------------------------------------------------------------------------------------------|
| Belum O Tolak Catatan Masukkan catatan                                                                                                    |
| Pengguna Catatan wajib diisi apabila status DITOLAK Catatan wajib diisi apabila status DITOLAK Catatan wajib di |
| Menampilkan 1 sampai 1 dari 1 entri                                                                                                    |
| Daftar Riwayat Perubahan     Image: Status Kirim         Metadata     Image: Status Kirim                                                                                                    |

15. Tampilan untuk proses eSign "Form Penandatangan" klik Setuju  $\rightarrow$  klik Simpan.

16. Perubahan tampilan "Daftar Penandatangan" dengan Status "Setuju", dilanjuti pengisian "Form TTE (Tanda Tangan Elektronik)" dengan mengisi : Nomor Naskah, NIK dan Key Phrase dan klik tombol Proses TTE.

| Pengguna ^                                                                            | Deskripsi | Ŷ  | Status    | ÷ | Aksi          | Ŷ    |  |
|---------------------------------------------------------------------------------------|-----------|----|-----------|---|---------------|------|--|
| M Imam Mulyantono - Kepala Pusat Data dan Informasi                                   |           |    | SETUJU    |   | ANDA SUDAH SE | τυյυ |  |
| Menampilkan 1 sampai 1 dari 1 entri                                                   |           |    |           |   | ← 1           | →    |  |
| 器 Form TTE (Tanda Tangan Elektronik)                                                  |           |    |           |   |               |      |  |
| Nomor Naskah                                                                          |           |    |           |   |               |      |  |
| DI.01.02/279/2021 DI.01.02/279/2021                                                   |           |    |           |   |               |      |  |
| Pastikan terdapat Nomor Naskah yang tercantum, jika tidak ada klik tombol Ambil Nomor |           |    |           |   |               |      |  |
| Nomor Induk Kependudukan                                                              |           | Ke | ey Phrase |   |               |      |  |
| 0803202100007062                                                                      |           |    | ••••••    |   |               |      |  |
|                                                                                       |           |    |           |   |               |      |  |
|                                                                                       |           |    |           |   | Proses T      | TE   |  |

17. Setelah mengklik Proses TTE tampilan eSign pada Naskah berubah menjadi warna hitam, jika Naskah surat sudah sesuai klik **"Kirim Surat"** yang berwana hijau.

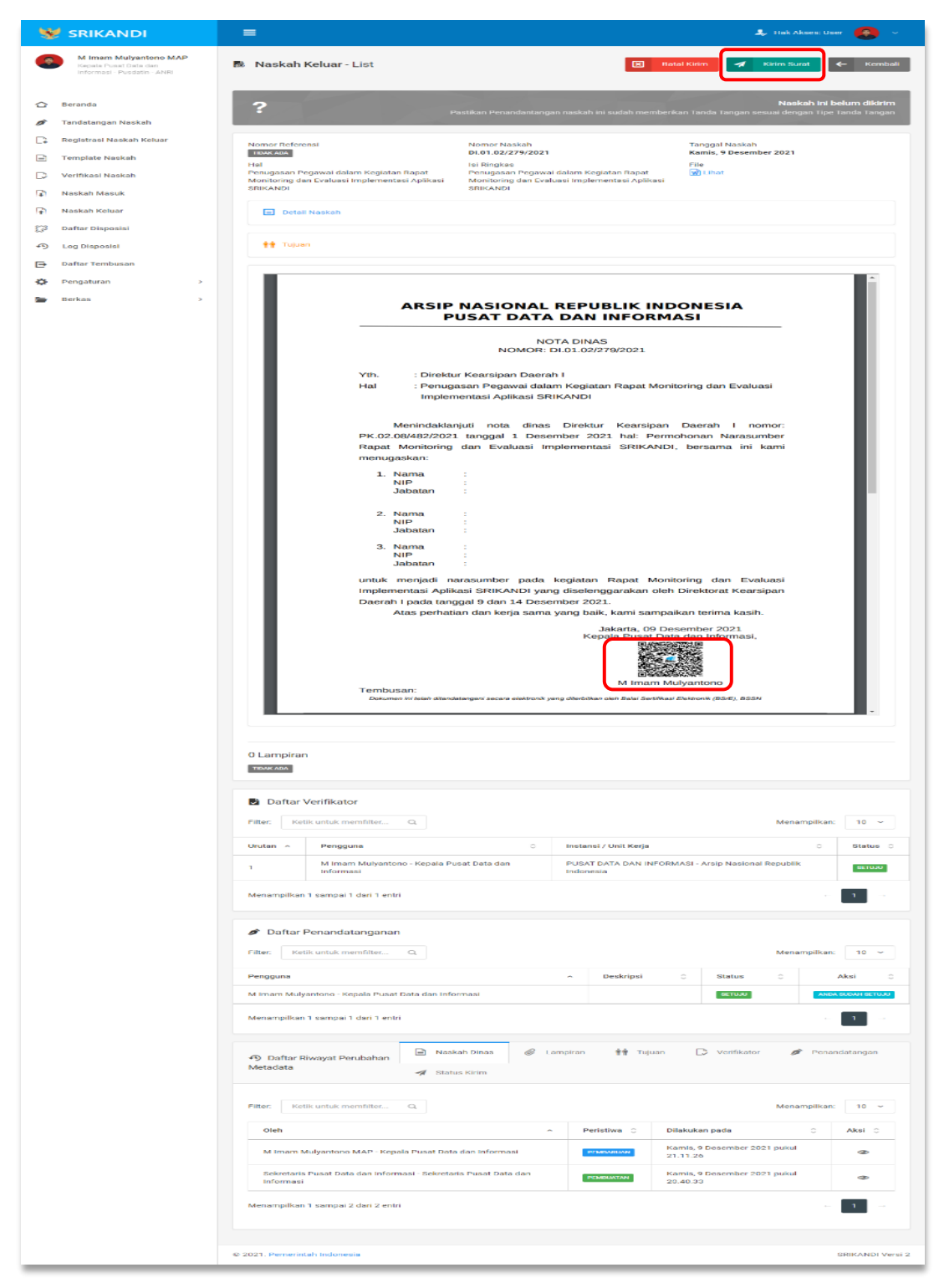

18. Setelah klik "**Kirim Naskah**" akan tampil *popup* gambar dibawah ini, untuk memastikan Naksah akan dikirim dengan klik "**Ya, Kirim**".

|                                                |                          |                                                  | 1. Hak Akses: User 👩 🗸                                                                |                                                                                                    |                                    |                               |  |
|------------------------------------------------|--------------------------|--------------------------------------------------|---------------------------------------------------------------------------------------|----------------------------------------------------------------------------------------------------|------------------------------------|-------------------------------|--|
|                                                |                          |                                                  | 🛪 Kirim Naskah                                                                        |                                                                                                    |                                    |                               |  |
| M Imam Mulyantono MAP<br>Kepala Pusat Data dan |                          | 💧 Naskah Keluar -                                | Anda akan mengirim Naskah ini dengan nomor DI.01.02/279/2021 yang akan diterima oleh: |                                                                                                    | 🗵 🛛 Batal Kirim                    | Kirim Surat 🗲 Kembali         |  |
|                                                |                          |                                                  | Jenis<br>Tujuan                                                                       | Kepada                                                                                                    |                                    |                               |  |
|                                                | Beranda                  | ?                                                | UTAMA E                                                                               | Dr. Muhammad Sumitro, SH. MAP - Direktur Kearsipan Daerah I                                               |                                    | Naskah ini belum dikirim      |  |
| ø                                              | Tandatangan Naskah       |                                                  | TEMBUSAN F                                                                            | Dr. Andi Kasman, SE, MM - Deputi Bidang Informasi dan<br>Pengembangan Sistem Kearsipan                    | ni suqan memberikan Tanda Tangan s | eesuaroengan npe tanoa tangan |  |
| D,                                             | Registrasi Naskah Keluar | Nomor Referensi                                  |                                                                                       | Tutuo Ya, Kirim                                                                                           | Tanggal Naskah                     |                               |  |
|                                                | Template Naskah          | TIDAK ADA                                        |                                                                                       |                                                                                                    | Kamis, 9 Desember 2021             |                               |  |
| D                                              | Verifikasi Naskah        | Penugasan Pegawai dal<br>Evaluasi Implementasi A | am Kegiatan Rapat Monitor<br>Iplikasi SRIKANDI                                        | ring dan Penugasan Pegawai dalam Kegiatan Rapat Monitoring dan<br>Evaluasi Implementasi Aplikasi SRIKANDI | File<br>Lihat                      |                               |  |
| D                                              | Naskah Masuk             |                                                  |                                                                                       |                                                                                                    |                                    |                               |  |
| (†                                             | Naskah Keluar            | Detail Naskah                                    |                                                                                       |                                                                                                    |                                    |                               |  |
| 53                                             | Daftar Disposisi         | ** Tuiuan                                        |                                                                                       |                                                                                                    |                                    |                               |  |
| 4)                                             | Log Disposisi            | III Tojuan                                       |                                                                                       |                                                                                                    |                                    |                               |  |
| ₽                                              | Daftar Tembusan          |                                                  |                                                                                       |                                                                                                    |                                    |                               |  |

19. Akan tampilan Notifikasi setelah pengiriman naskah "**Naskah ini telah dikirim**" seperti gambar dibawah, porses registrasi naskah keluar telah selesai.

| 😻 SRIKANDI                                                                                                    | ≡                                                                                                    |                                                                                                    | 💄 Hak Akses: User 🌘 🗸                                                    |
|----------------------------------------------------------------------------------------------------|----------------------------------------------------------------------------------------------------|----------------------------------------------------------------------------------------------------|--------------------------------------------------------------------------|
| Kepala Pusat Data dan<br>Informasi - Pusatin - ANRI                                                                                           | 👼 Naskah Keluar - List                                                                                                    | ← Kembali                                                                                                    |                                                                          |
| <ul> <li>Beranda</li> <li>Tandatangan Naskah</li> </ul>                                                                                       | ~                                                                                                    |                                                                                                    | Naskah ini telah dikirim<br>Pada hari Kamis, 9 Desember 2021 pukul 15.04 |
| <ul> <li>Registrasi Naskah Keluar</li> <li>Template Naskah</li> <li>Verifikasi Naskah</li> <li>Naskah Masuk</li> <li>Naskah Keluar</li> </ul> | Nomor Referensi<br>TRIME ADA<br>Hal<br>Penugasan Pegawai dalam Kegiatan Rapat Monitoring dan<br>Evaluasi Implementasi Aplikasi SRIKANDI<br>Detail Naskah | Nomor Naskah<br>DI.01.02/279/2021<br>Isi Ringkas<br>Penugasan Pegawai dalam Kegiatan Rapat Monitoring dan<br>Penugasan Pegawai dalam Kegiatan Rapat Monitoring dan<br>Evaluasi Implementasi Aplikasi SRIKANDI | Tanggal Naskah<br>Kamis, 9 Desember 2021<br>File<br>R Lihat              |